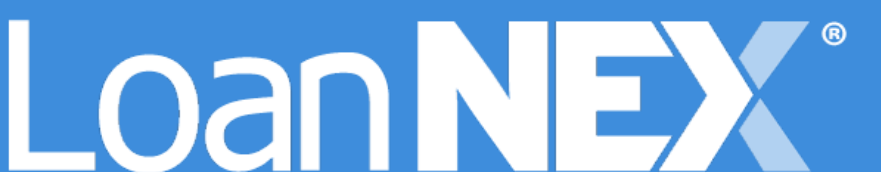

## MARGINS AND COMPS

Client Admin Setup Guide for User Margins

MAY 14, 2025 LoanNEX <u>support@loannex.com</u> 16 North Central Avenue, Saint Louis, MO 63105

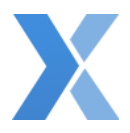

1. Login to LoanNEX at <a href="https://web.loannex.com/">https://web.loannex.com/</a>

|                |       |                  |      |                    |      |               |             |                 |        |        |               |        |              |  |  |   | Manage Credit      |
|----------------|-------|------------------|------|--------------------|------|---------------|-------------|-----------------|--------|--------|---------------|--------|--------------|--|--|---|--------------------|
|                |       |                  |      |                    |      |               |             |                 |        |        |               |        |              |  |  | - | Manage Region      |
| Loan Type"     | Cit   | izenship*        | Inc  | ome Doc* Self-Empl | oyed | Purpose* F    | irst Time H | Homebuyer 🗌 Occ | upancy | y*     | Property Type |        |              |  |  |   | III Manage Pricing |
| First Lien     | v Us  | 3 Citizen 🗸 🗸    | 10   |                    | ~    | Purchase      |             | ~               |        | ~      |               | ~      |              |  |  |   | B Manage Portfol   |
| Appraised Valu | •     | Purchase Price*  |      | First Lien Amount* |      | LTV           | Secon       | dary Financing* |        |        |               |        |              |  |  |   | Client Admin       |
| S              |       | S                |      | \$                 |      | %             | None        | ~               |        |        |               |        |              |  |  |   |                    |
| State* 0       | ounty | Rural Property   | FICO | No FICO 🗌 DT       | ٦.   |               | Month       | s Reserves      |        |        |               |        |              |  |  |   | Resource Cent      |
| ~              |       | ~                | 0    |                    |      | %             |             |                 |        |        |               |        |              |  |  |   | P Change Passw     |
| Mortgage Lates | •     | Bankruptcy*      |      | Foreclosure*       |      | Deed-in-Lieu* |             | Short Sale*     |        | Escrov | WS *          | Tempor | ary Buydown* |  |  |   |                    |
| 0x30x24        | ~     | None             | ~    | None               | ~    | None          | ~           | None            | ~      | Yes    | ~             | None   | ~            |  |  |   | G Sign Out         |
|                |       |                  |      |                    |      |               |             |                 |        |        | Get Price     |        |              |  |  |   |                    |
|                |       |                  |      |                    |      |               |             |                 |        |        |               |        |              |  |  |   |                    |
| Income*        |       | Property Expense | es*  | Liabilities*       |      | Reserves*     |             | Household Size  | t*     |        |               |        |              |  |  |   |                    |
| S              |       | \$               |      | S                  |      | S             |             |                 |        |        |               |        |              |  |  |   |                    |

- 2. Click your Name in the upper right of the screen
- 3. Select Client Admin

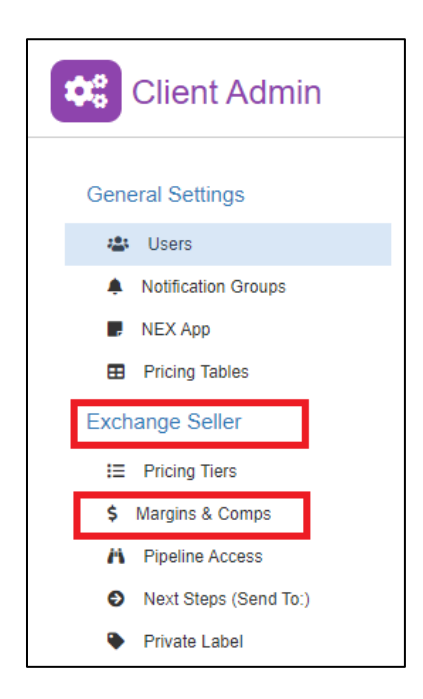

4. From the left toolbar select Margins & Comps, under Exchange Seller

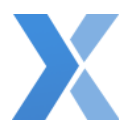

| Margins & Compensations Results 1 - 4 of 4 |        |            |                    |                  |                                |  |  |  |  |
|--------------------------------------------|--------|------------|--------------------|------------------|--------------------------------|--|--|--|--|
| + Add New                                  |        |            |                    |                  |                                |  |  |  |  |
|                                            |        |            |                    |                  | All times listed below in CD1. |  |  |  |  |
| Name                                       | Туре   | User Count | Last Updated       | Updated By       |                                |  |  |  |  |
| 101                                        | Margin | 0          | 8/24/2023 10:44 AM | ChrisRendlerDemo |                                |  |  |  |  |
| 121                                        | Margin | 0          | 8/24/2023 10:44 AM | ChrisRendlerDemo |                                |  |  |  |  |
| gs                                         | Margin | 16         | 6/4/2024 9:37 PM   | ChrisRendlerDemo |                                |  |  |  |  |
| Test Margin Group 1                        | Margin | 1          | 6/4/2024 9:37 PM   | ChrisRendlerDemo |                                |  |  |  |  |

## 5. Select the Add New button

| rgin/Compensation Group |   |
|-------------------------|---|
| Type *                  |   |
|                         | ~ |
| Name *                  |   |
|                         |   |
| Description t           |   |
| Description "           |   |
|                         |   |
|                         |   |
| Tags:                   | , |

- 6. Enter the Margin or Compensation Group information:
  - a. Type: select Margin or Compensation from the dropdown
  - b. Name: Enter a Name for the Group
  - c. **Description**: Enter a Description for the Group
  - d. Tags: applicable to Encompass TPOC Integration Users only

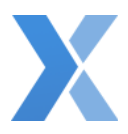

| Available Users                                                                                                    |                  | Selected Users                                                                  |  |  |  |  |  |  |
|----------------------------------------------------------------------------------------------------|------------------|---------------------------------------------------------------------------------|--|--|--|--|--|--|
| Showing all 16                                                                                                    |                  | Empty list                                                                      |  |  |  |  |  |  |
| Move Users to                                                                                                    | see Margins      | Filter                                                                          |  |  |  |  |  |  |
| >>                                                                                                    | >                | ~                                                                               |  |  |  |  |  |  |
| Alicia Ripp (Active)<br>chrisadmin (NA) rendler (Active)<br>crendler (NA) test (Active)<br>Chris (NA) rendler (Active)<br>Alicia Ripplinger (Not Active)<br>Sonny Gee (Active)<br>Erika Baker (Active) | •                | Must be moved to selected to see<br>Margins                                     |  |  |  |  |  |  |
| Available Investors/Lenders                                                                                                    |                  | Selected Investors/Lenders                                                      |  |  |  |  |  |  |
| Showing all 8                                                                                                    |                  | Empty list                                                                      |  |  |  |  |  |  |
| Move Investor                                                                                                    | s that need mare | inseadded                                                                       |  |  |  |  |  |  |
| >>                                                                                                    | >                | ~                                                                               |  |  |  |  |  |  |
| (N) Huron Homes<br>(N) Emerald Wholesale<br>(N) Diamond Motgage<br>(N) Premier Financial<br>(N) Pinnacie Motgage<br>(N) Superior Lending: WS<br>(N) LoanNEX                                            | *                | Must be moved to selected to apply margins                                      |  |  |  |  |  |  |
| Available Investors/Lenders:<br>Empty list                                                                                                    | Programs         | Selected Investors/Lenders: Programs<br>Empty list                              |  |  |  |  |  |  |
| Filter                                                                                                    |                  | Filter                                                                          |  |  |  |  |  |  |
| >>                                                                                                    | >                | ~                                                                               |  |  |  |  |  |  |
|                                                                                                    | *<br>*           | Does NOT need to be moved to apply<br>margins<br>None selected = applied to all |  |  |  |  |  |  |
| Available Products                                                                                                    |                  | Selected Products                                                               |  |  |  |  |  |  |
| Showing all 44                                                                                                    |                  | Empty list                                                                      |  |  |  |  |  |  |
| Filter                                                                                                    |                  | Filter                                                                          |  |  |  |  |  |  |
| >>                                                                                                    | >                | ~                                                                               |  |  |  |  |  |  |
| 1/1 ARM (10 Yr. Term)<br>1/1 ARM (30 Yr. Term)<br>3/1 ARM (30 Yr. Term)<br>3/1 ARM (0 30 Yr. Term)<br>3/1 ARM (0 30 Yr. Term)<br>5/6 ARM (30 Yr. Term)<br>5/6 ARM 10 (30 Yr. Term) (5 Yr. IO)          | ~                | Does NOT need to be moved to apply<br>margins<br>None selected = applied to all |  |  |  |  |  |  |

- e. **Available Users**: Move Users who should see Margins or Compensation applied in this Group to the **Selected Users** 
  - i. **Selected Users**: Users that will see the Margins or Compensation applied in the Group
- f. Available Investor/Lenders: Move Investors that need margins added to the Selected Investors/Lenders
  - i. Selected Investors/Lenders: Investors that will have margins added
- g. Available Investor/Lenders: Programs: Move Programs that need margins added to the Selected Investors/Lenders: Programs
  - i. If NO Programs selected, all Programs for the Investors selected will have margins applied
- h. Available Investor/Lenders: Products: Move Products that need margins added to the Selected Investors/Lenders: Products
  - i. If NO Products selected, all Products for the Investors or Programs selected will have margins applied

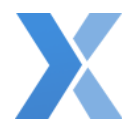

- 7. Add Margin or Compensation
- 8. Select the Save button